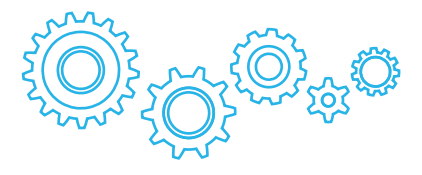

# Turbakids St\*r

Детский планшетный компьютер Руководство пользователя

- Мы настоятельно рекомендуем вам прочитать следующую информацию, прежде чем начать использовать данное устройство.
- Руководство пользователя включает в себя очень важную информацию о продукте, в том числе информацию по технике безопасности.
- Мы стараемся предоставить вам наиболее полную и точную информацию, но не можем полностью исключить вероятность возникновения неточностей в описании.

## ОГЛАВЛЕНИЕ

| Инструкция по технике безопасности         | . 3 |
|--------------------------------------------|-----|
| Технические характеристики                 | 10  |
| Кнопки и разъёмы                           | 12  |
| Детская оболочка TurboKids                 | 13  |
| Включение и выключение                     | 23  |
| Подключение к беспроводной сети            | 23  |
| Добавление аккаунта Google                 | 24  |
| Google Play                                | 25  |
| Управление установленными приложениями и и | х   |
| удаление                                   | 25  |
| Веб-браузер                                | 26  |
| Копирование файлов с ПК                    | 27  |
| Системные настройки                        | 27  |
| Музыка                                     | 29  |
| Видео                                      | 31  |
| Галерея                                    | 31  |
| Установка обоев                            | 32  |
| Запись звука                               | 33  |
| Виджеты                                    | 33  |
| Файловый менеджер                          | 34  |
| Электронная почта                          | 34  |
| Камеры                                     | 36  |
| Содержимое упаковки                        | 37  |
| Часто задаваемые вопросы                   | 38  |
| Техническая поддержка                      | 40  |

## ИНСТРУКЦИЯ ПО ТЕХНИКЕ БЕЗОПАСНОСТИ

Перед использованием устройства прочтите следующие замечания, чтобы убедиться, что вы используете его правильно и безопасно.

#### Основные замечания

 Используйте только аккумуляторные батареи, поставляемые нашей компанией. Установка и использование других батарей могут вызвать их протечку, перегрев или возгорание.

• Во избежание потери работоспособности или возгорания устройства, не применяйте к нему грубого физического воздействия, не роняйте и не сгибайте устройство.

 Во избежание повреждения микросхем или возгорания, не помещайте устройство, батарею или зарядное устройство в микроволновую печь.

 Во избежание потери работоспособности или возгорания, не используйте устройство вблизи источников легковоспламеняющегося газа.

 Во избежание потери работоспособности, не используйте устройство при высоких температурах, а также в условиях повышенной влажности и запыленности воздуха.

• Во избежание падения устройства, не оставляйте его на наклонных или неустойчивых поверхностях.

 Не оставляйте устройство вблизи детей без присмотра.

#### Замечания по использованию устройства

• Отключайте радиосвязь в тех местах, где запрещено использование радиоприборов, например, в самолете. Ее использование в подобных местах может повлиять на работу специального оборудования. Ваше устройство имеет функцию автоматического включения. Перед полетом убедитесь, что устройство не включится на всем его протяжении.

 Избегайте сильных механических воздействий на экран устройства, это может повлечь за собой его поломку и извлечение содержимого, которое может вызвать слепоту при попадании в глаза. Если это произошло, немедленно обратитесь к врачу.

• Не пытайтесь самостоятельно разбирать или модифицировать устройство, это может привести к потере его работоспособности.

• Во избежание повреждений экрана, не используйте острые предметы для набора текста.

• Не используйте устройство с поврежденной антенной, это может привести к получению вами травмы.

 Не держите устройство рядом с объектами, использующими магнитное поле для хранения информации, это может привести к их повреждению.

• Избегайте попадания на устройство воды и других жидкостей, это может привести к короткому замыканию и поломке.

4

## Замечания по использованию аккумуляторной батареи

 Аккумуляторная батарея имеет ограниченный срок службы, который уменьшается при частом повторении циклов зарядки-разрядки. Если после зарядки уровень заряда остается низким, это говорит об окончании срока службы батареи, и вам следует заменить ее на новую.

• Не выбрасывайте использованную батарею вместе с бытовым мусором, обратитесь в специальные пункты утилизации.

• Не бросайте батарею в огонь, это может привести к ее возгоранию и взрыву.

 При установке батареи не прилагайте чрезмерных усилий, это может привести к поломке, возгоранию или взрыву.

 Избегайте контакта батареи и металлических объектов, которые могут вызвать короткое замыкание путем соединения контактов напрямую, что, в свою очередь, может привести к неработоспособности батареи.

• Не пытайтесь припаивать контакты батареи, это может привести к ее поломке, перегреву или возгоранию.

 Не пытайтесь разбирать или модифицировать батарею, это может привести к ее поломке или возгоранию.

• Не используйте и не храните батарею вблизи открытого огня и объектов высокой температуры, это может привести к ее перегреву и возгоранию.

 Если батарея нагревается, изменила цвет или выделяет какие-либо вещества в процессе использования, зарядки или хранения, немедленно замените ее на новую.

 Попадание содержимого батареи на кожу или одежду может привести к ожогу. В этом случае промойте место попадания вещества чистой водой и, при необходимости, обратитесь к врачу.

• Если батарея начала протекать или выделять странный запах, не храните ее рядом с огнем, это может привести к возгоранию.

 Не допускайте намокания батареи, это может привести к ее перегреву, возгоранию и потере работоспособности.

 Не оставляйте батарею под воздействием прямого солнечного света, это может привести к ее перегреву, возгоранию и потере ее работоспособности.

• Не заряжайте батарею непрерывно в течение более чем 24-х часов.

#### Зарядка устройства

 Подключите зарядное устройство к вашему планшету. На экране появится индикатор заряжаемой батареи. Если планшет используется в момент подключения зарядного устройства, до появления индикатора может пройти некоторое время.

 Когда батарея зарядится полностью, ее индикатор перестанет мерцать и отобразит полный уровень заряда. Если в этот момент планшет выключен, индикатор все равно появится на экране. Полный процесс зарядки батареи занимает 2-3 часа. Во время зарядки устройство может нагреваться.

 После окончания процесса зарядки отсоедините зарядное устройство от планшета и от сети переменного тока.

 Во время процесса зарядки планшет должен находиться в хорошо проветриваемом помещении.
 Всегда используйте только подходящее зарядное устройство, поставляемое нашей компанией.
 Использование других устройств может привести к повреждению планшета и потере гарантии.

 Заявленное время работы устройства от полного заряда батареи рассчитано для идеальных условий использования и может изменяться в зависимости от внешних условий.

• Перед зарядкой убедитесь, что батарея установлена. Не подключайте зарядное устройство к планшету без батареи.

#### Замечания по использованию зарядного устройства

 Используйте переменный ток напряжением 220В, использование сети с другим напряжением может вызвать повреждение планшета, батареи или зарядного устройства.

• Не замыкайте контакты зарядного устройства напрямую, это может повлечь за собой его повреждение и возгорание.

• Не используйте зарядное устройство с повреж-

денным кабелем, это может вызвать возгорание или удар током.

• Своевременно очищайте контакты зарядного устройства от пыли и грязи.

 Избегайте размещения емкостей с водой вблизи зарядного устройства, попадание на него воды может вызвать возгорание, короткое замыкание или удар током.

 Если на зарядное устройство попала вода или другая жидкость, немедленно отключите его от сети переменного тока во избежание короткого замыкания, возгорания, удара электрическим током и повреждения устройства.

• Не разбирайте и не модифицируйте зарядное устройство, это может повлечь за собой его поломку или получение вами травмы.

 Не используйте зарядное устройство в ванной комнате и других помещениях с высоким уровнем влажности, это может повлечь за собой возгорание, короткое замыкание или удар током.

• Не дотрагивайтесь до зарядного устройства мокрыми руками, это может вызвать удар током.

• Не помещайте тяжелые предметы на провод зарядного устройства, это может привести к короткому замыканию или возгоранию.

• Отключайте зарядное устройство от сети переменного тока на время чистки.

• Во время извлечения зарядного устройства не удерживайте его за провод, это может привести к короткому замыканию или возгоранию.

#### Очистка и обслуживание

 Планшет, батарея и зарядное устройство не являются водонепроницаемыми. Не используйте их в помещениях с высоким уровнем влажности и избегайте попадания на них воды во время очистки от пыли и грязи.

• Используйте мягкую сухую ткань для очистки планшета, батареи и зарядного устройства.

• Не используйте бензин, алкоголь и другие жидкости при очистке планшета.

• Регулярно очищайте USB-разъем – его загрязнение может привести к потере контакта и невозможности зарядки батареи.

#### Технические характеристики

| Чипсет                 | Rockchip 3026                                                                                                    |
|------------------------|----------------------------------------------------------------------------------------------------|
| Процессор              | Двухъядерный ARM<br>Cortex A9, частота 1000<br>МГц                                                                                                    |
| Графический ускоритель | Mali 400 MP2                                                                                                    |
| Оперативная память     | 512 M6 DDRIII                                                                                                    |
| Операционная система   | Android 4.2                                                                                                    |
| Экран                  | диагональ 7 дюймов,<br>IPS, 1024x600 пикселей,<br>5 точек касания,<br>соотношение сторон 16:9                                                                                                    |
| Память                 | <ul> <li>встроенная 8 Гб</li> <li>поддержка карт памяти</li> </ul>                                                                                                    |
|                        | micro SD до 32 Гб                                                                                                    |
| Аккумулятор            | 3300 мАч                                                                                                    |
| Файловые системы       | FAT32, FAT, NTFS                                                                                                    |
| Интернет               | WI-FI 802.11 b/g/n,                                                                                                    |
|                        | поддержка внешних<br>3G-модемов                                                                                                    |
| Медиаформаты           | • видео: AVI, H.264, DIVX,<br>DIVX, XVID, rm, rmvb, MKV,<br>WMV, MOV, MP4 и др.<br>• аудио: MP3, WMA, APE,<br>FLAC, WAV, OGG, AAC,<br>MP1, MP2, AC3, AMR, DTS,<br>RA, M4A и др.<br>• электронные книги:<br>PDF/TXT/CHM/DOC/EXCEL/<br>EPUB/RTF/FB2<br>• изображения: JPG, JPEG,<br>GIF, BMP, PNG<br>• планшет совместим с |

|                      | программами для работы<br>с документами<br>(устанавливаются<br>отдельно)                                                                                                    |
|----------------------|----------------------------------------------------------------------------------------------------|
| Камеры               | <ul> <li>тыловая 2 Мпикс</li> <li>фронтальная 0.3 Мпикс</li> </ul>                                                                                                    |
| Разъемы и интерфейсы | <ul> <li>micro USB (1)</li> <li>разъем для наушников<br/>3,5 мм (1)</li> <li>разъем для зарядного<br/>устройства (1)</li> <li>слот для micro SD карты<br/>памяти (1)</li> </ul> |
| Язык                 | мультиязычность (русский, английский и т.д.)                                                                                                    |
| Вес<br>Размер        | 330 гр<br>197 x 126 x 8,6 мм                                                                                                    |

## КНОПКИ И РАЗЪЕМЫ

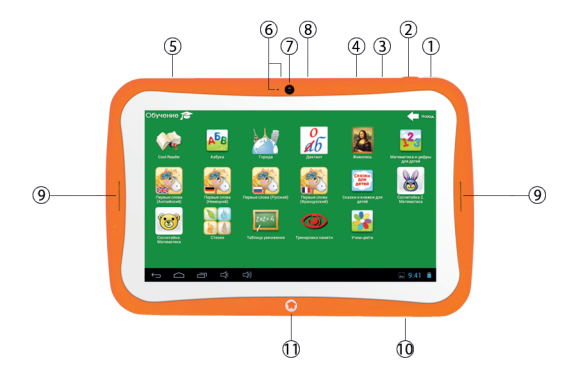

- 1. Кнопка «Power»
- 2. 3,5 мм разъем для наушников
- 3. Micro USB разъем
- 4. Разъем для зарядного устройства
- 5. Кнопки регулировки громкости
- 6. Микрофоны
- 7. Фронтальная камера: 0.3 Мпикс
- 8. Тыловая камера: 2.0 Мпикс
- 9. Динамики
- 10. Слот для micro SD карты
- 11. Кнопка «Домашний экран»

## ДЕТСКАЯ ОБОЛОЧКА TURBOKIDS

Помимо стандартного интерфейса OC Android, планшетный компьютер TurboKids Star обладает специальным детским графическим интерфейсом. При первом запуске планшета вам будет предложен выбор из двух возможных вариантов программных оболочек: стандартной оболочки OC Android и детской оболочки TurboKids.

| Добро пожаловать                                                                                                    |                   |               |                       |  |  |
|----------------------------------------------------------------------------------------------------|-------------------|---------------|-----------------------|--|--|
| TurboKids - специальный детский интерфейс, с помощью которого вы сможете полностью контролировать<br>работу вашего ребенка с данным планшетным компьютером. |                   |               |                       |  |  |
| Отберите только нужны<br>или каждую его функци                                                                                                    | Что использовать? |               | использовать планшет  |  |  |
| Для использования инто<br>выйти из него, проделай                                                                                                    |                   | Terbalids     | е смог самостоятельно |  |  |
| <ol> <li>Нажмите кнопку «Д;</li> <li>В появившемся окни</li> <li>Нажмите кнопку «Во</li> </ol>                                                              | Launcher          | Turbo Kids    |                       |  |  |
|                                                                                                    | Всегда            | Только сейчас |                       |  |  |
| Далее                                                                                                    |                   |               |                       |  |  |
| Ĵ<br>Ĵ                                                                                                    |                   |               | 🖞 🛎 14:29 ទ 🛢         |  |  |

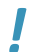

#### Внимание!

Если диалоговое окно выбора не появляется, вы можете запустить детскую оболочку TurboKids вручную, с помощью меню «Приложения и виджеты»

(для этого нажмите на кнопку в виде шести квадратов, вписанных в круг, в нижней части рабочего стола, после чего найдите в появившемся списке приложение «Turbo Kids»).

Выбрав необходимую вам оболочку и нажав на кнопку «Только сейчас» или «Всегда», вы перейдете к основному меню планшета (стандартному или детскому – в зависимости от того, какую оболочку вы выбрали).

#### Внимание!

Для корректной работы программной оболочки TurboKids необходимо нажать на кнопку «Всегда».

При первом запуске детской оболочки TurboKids вы можете следовать появляющимся на экране инструкциям или данному руководству.

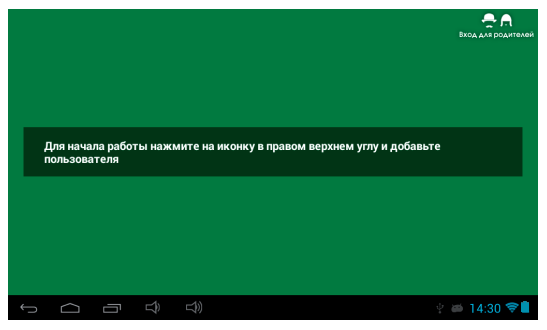

 Нажмите на кнопку настроек в правом верхнем углу экрана. На экране появится окно запроса пароля. Введите пароль (по умолчанию это пароль turbokids123) и вы увидите экран с основными настройками детской оболочки.

#### Внимание!

Рекомендуем сразу же изменить пароль на любой другой, удобный вам, и запомнить его.

В том случае, если вы забудете пароль от меню настроек детской оболочки, для его сброса на стандартный (turbokids123) вам будет необходимо открыть меню системных настроек планшета, перейти к пункту «Приложения», найти в списке приложение «Turbo Kids» и нажать на его название. Далее нажмите на кнопку «Стереть данные». После этого все параметры детской оболочки будут возвращены к заводским, и для доступа к ее настройкам можно будет использовать пароль turbokids123.

Если же у вас нет возможности открыть меню настроек (детская оболочка была установлена как основная, а приложение «Настройки» не добавлено в доверенные), то вам следует обратиться в службу технической поддержки по адресу support@turbopad.ru.  В правой части экрана вы увидите список общих настроек оболочки:

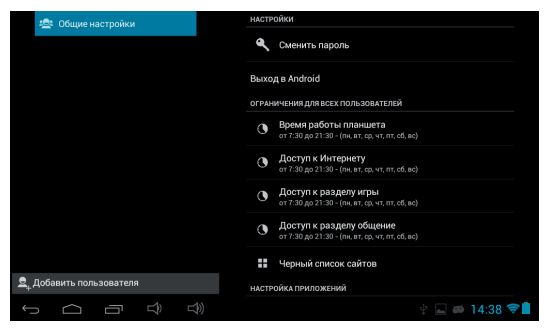

 Сменить пароль. Выбор данного пункта вызовет окно ввода пароля с двумя полями. Для замены текущего пароля на новый вам следует ввести удобный вам новый пароль в оба поля и нажать на кнопку «OK».

 Выход в Android. Нажатие этой кнопки немедленно прекратит работу оболочки Turbo Kids и вернет вас на рабочий стол OC Android. Для повторного запуска детской программной оболочки вам следует открыть меню «Приложения и виджеты» и запустить приложение «Turbo Kids».

• Ограничения для всех пользователей. Данный пункт позволяет установить ограничение по времени использования планшета, а также отдельных его функций для всех пользователей.

#### Внимание!

Рекомендуем сразу изменить текущее время и часовой пояс на актуальные для вашего региона (по умолчанию на планшете может быть установлено неподходящее значение данных параметров).

• Черный список сайтов. С помощью детской оболочки TurboKids вы можете ограничить не только время использования вашим ребенком сети Интернет, но и запретить доступ к конкретным интернет-ресурсам. Для этого сделайте следующее: 1. Откройте настройки детской оболочки и нажмите на пункт "Черный список сайтов" в правой части экрана.

2. Вы увидите список сайтов, заранее помеченных как нежелательные. Для его пополнения нажмите на поле ввода текста под надписью "Введите адрес сайта" и введите адрес, используя появившуюся сенсорную клавиатуру, после чего нажмите на кнопку "Добавить". Введенный адрес появится в нижней части списка.

3. Для удаления какого-либо сайта из черного списка нажмите на него и удерживайте касание до появления контекстного меню, в котором нажмите на кнопку "Удалить".

Примечание: блокировка сайтов работает, только если вы выходите в сеть с помощью приложения Турбо Браузер и из детской оболочки.  Настройка приложений. Нажмите на эту кнопку. чтобы вызвать меню, в котором будут отображаться все установленные на устройстве приложения. Приложения, еще не распределенные по категориям, можно увидеть во вкладке «Прочие». Нажмите и удерживайте касание на иконке приложения, чтобы вызвать окно с выбором категорий, после чего нажмите на название интересующей вас категории, чтобы переместить приложение туда. При использовании планшета в детском режиме ребенку будут доступны первые три пункта («Игры», «Обучение», «Общение»). Программы, находящиеся в категории «Прочее», он использовать не сможет.

 Нажмите на кнопку «Добавить пользователя», чтобы создать профиль пользователя для ребенка.

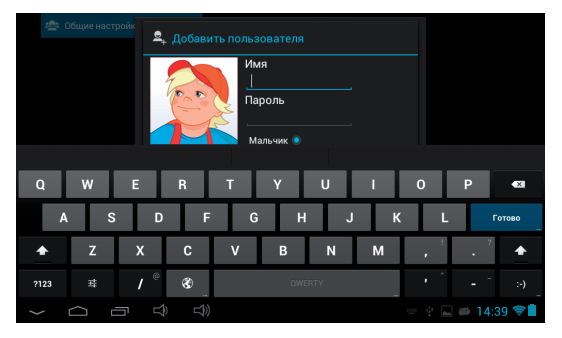

4) После введения имени, пароля (необязательно) и выбора пола нажмите на кнопку «ОК». Если все сделано правильно, вы увидите, что профиль с введенным именем появился в левой части экрана в списке под кнопкой «Общие настройки».

#### Внимание!

Если вы забудете пароль от профиля ребенка, то вы можете просто удалить его из меню настроек детской оболочки (нажав на название соответствующего профиля и выбрав пункт «Изменить личные данные»).

 Нажмите на кнопку с именем профиля вашего ребенка, чтобы увидеть меню настроек этого профиля.

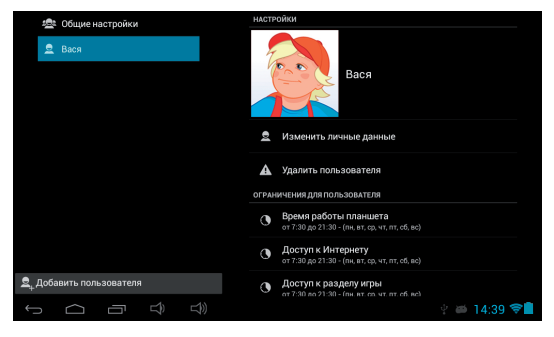

6) В данном меню вы можете изменить личные данные (имя, пол, а также пароль), удалить профиль и установить ограничения по использованию устройства или отдельных его функций конкретно для данного пользователя.

7) После завершения настройки детской оболочки нажмите на кнопку «Назад» ← , чтобы вновь попасть на основной экран оболочки. На этот раз вы увидите иконку и название созданного вами профиля.

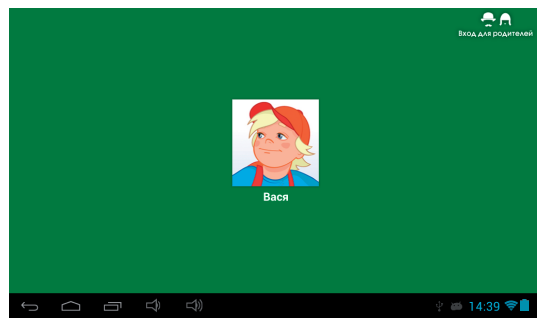

 Нажмите на нее, чтобы перейти к детскому интерфейсу и начать использование планшета в детском режиме. Основной интерфейс детской оболочки.

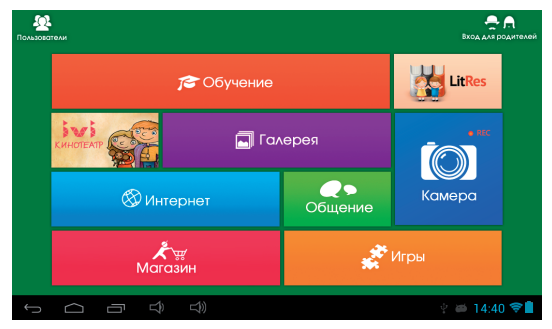

После запуска программной оболочки TurboKids вы попадете на ее главный экран, где увидите основные пункты меню:

• Обучение. Вызов меню со списком обучающих программ.

• LitRes. Запуск приложения «Читай!», с помощью которого можно получить доступ к большой библиотеке детской литературы.

• IVI кинотеатр. Запуск приложения «IVI для детей», с помощью которого ребенок сможет посмотреть множество специально подобранных детских видеофайлов.

#### Внимание!

Для просмотра видео необходимо постоянное соединение с сетью Интернет. • Галерея. Запуск приложения «Галерея», служащего для просмотра изображений и видеофайлов, содержащихся во внутренней памяти устройства или на SD-карте.

• Камера. Запуск приложения «Камера».

• Интернет. Запуск Турбо Браузера, с помощью которого ребенок может получить доступ к сети Интернет.

#### Внимание!

В пункте настроек детской оболочки «Черный список» вы можете видеть и изменять список запрещенных для посещения ресурсов.

• Магазин. Доступ к магазину приложений, музыки и книг Google Play.

• Общение. Открытие меню со списком приложений, предназначенных для общения (почтовые клиенты и т.д.).

• Игры. Отображение списка игровых программ.

Примечание. Вы можете самостоятельно редактировать списки приложений для пунктов «Обучение», «Общение» и «Игры» из меню настроек детской оболочки Turbo Kids. Для этого перейдите в меню настроек и нажмите на кнопку «Настройка приложений».

## ВКЛЮЧЕНИЕ И ВЫКЛЮЧЕНИЕ

Нажмите и удерживайте кнопку «Power» в течение трех секунд. Устройство включится и начнется загрузка, во время которой на экране будет отображаться загрузочный логотип. Устройство загрузится полностью примерно за 20 секунд (первая загрузка может продлиться несколько минут).

Для выключения устройства удерживайте кнопку «Power» до появления диалогового окна с вариантами действий, в котором выберите вариант «Отключить питание».

#### ПОДКЛЮЧЕНИЕ К БЕСПРОВОДНОЙ СЕТИ

Ваше устройство поддерживает подключение к беспроводным сетям стандарта Wi-Fi. Чтобы подключиться к беспроводной сети, вам необходимо сделать следующее:

1) Откройте меню «Приложения и виджеты» (кнопка на главном экране (), после чего запустите приложение «Настройки».

2) В настройках переведите переключатель Wi-Fi в положение «ВКЛ» и нажмите на строку «Wi-Fi», чтобы открыть список беспроводных точек доступа. Через несколько секунд после включения режима Wi-Fi в этом списке отобразятся названия всех точек доступа Wi-Fi, находящихся в пределах досягаемости. 3) Для подключения к какой-либо конкретной точке доступа вам достаточно нажать на ее название – подключение произойдет немедленно. После этого планшет будет автоматически подключаться к данной точке доступа, как только она окажется в пределах досягаемости.

**Внимание!** Для подключения к некоторым точкам доступа может понадобиться пароль.

#### ДОБАВЛЕНИЕ АККАУНТА GOOGLE

Подключив планшет к беспроводной сети, вы сможете воспользоваться множеством дополнительных функций OC Android. Для доступа к большинству из них вам будет необходимо закрепить за устройством аккаунт Google. Для этого откройте меню настроек, перейдите к пункту «Аккаунты» И нажмите на кнопку «Добавить аккаунт». В появившемся окне выберите пункт «Google», после чего Вам вам будет предложено данные существующего аккаунта ввести или создать новый. Выберите подходящий вам вариант и следуйте дальнейшим инструкциям, появляюшимся на экране планшета. После добавления аккаунта его название будет отображено в соответствующем пункте меню системных настроек.

#### GOOGLE PLAY

Подключившись к беспроводной сети и прикрепив к устройству свой аккаунт Google, вы получите доступ к магазину приложений, книг и музыки Google Play. Чтобы запустить соответствующее приложение, откройте меню «Приложения» и нажмите на значок справа от вкладки «Виджеты»

#### УПРАВЛЕНИЕ УСТАНОВЛЕННЫМИ ПРИЛОЖЕНИЯМИ И ИХ УДАЛЕНИЕ

Чтобы увидеть список всех установленных приложений, откройте настройки и перейдите в пункт «Приложения». Здесь вы сможете увидеть установленные на устройстве приложения, переключаясь между категориями «Сторонние», «На SD-карте», «Работающие», «Все». Чтобы увидеть подробную информацию о каком-либо приложении, нажмите на его название в списке.

В открывшемся меню вы сможете увидеть основную информацию о приложении, а также произвести следующие действия: «Остановить», «Удалить», «Переместить на SD-карту», «Стереть данные», «Очистить кэш», «Удалить настройки по умолчанию». Перемещение приложения на SD-карту освободит часть внутренней памяти устройства.

Опции «Очистить кэш», «Удалить настройки по умолчанию» удалят все временные файлы и настройки приложения, это может помочь в решении некоторых проблем в его работе. После выполнения этих действий может понадобиться повторный ввод логина и пароля для приложений, использующих эти данные. Кнопка «Удалить» полностью удалит приложение из памяти планшета.

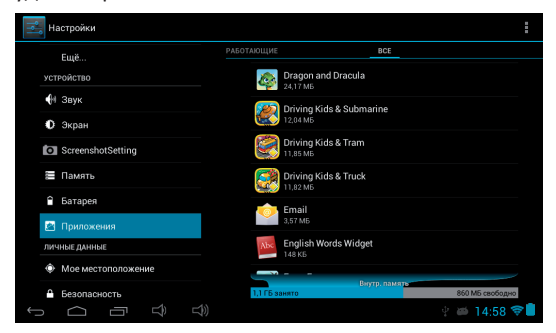

Примечание. Приложения также могут быть удалены нажатием соответствующей кнопки на их странице в магазине приложений.

## ВЕБ-БРАУЗЕР

С помощью веб-браузера вы можете просматривать интернет-страницы. Для его запуска откройте меню «Приложения и виджеты» и выберите пункт «Браузер». Для перехода к необходимому интернет-ресурсу введите его адрес в адресную строку (поле ввода с надписью «Введите запрос или URL»).

## КОПИРОВАНИЕ ФАЙЛОВ С ПК

Подключите устройство к ПК при помощи USBкабеля. В нижней части экрана появится уведомление о том, что соединение USB установлено.

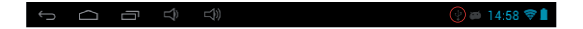

Нажмите на это уведомление дважды.

В открывшемся окне нажмите на кнопку «Включить USB-накопитель». После этого сообщение о подключении USB-устройства появится на вашем ПК, и вы сможете работать с подключенным устройством через меню «Компьютер» (раздел «Устройства со съемными носителями»).

Для отключения планшета от ПК нажмите на кнопку «Отключить USB-накопитель».

## СИСТЕМНЫЕ НАСТРОЙКИ

С помощью этого меню вы можете изменять основные настройки планшета. Для его запуска откройте меню «Приложения и виджеты» и нажмите на иконку «Настройки». **Wi-Fi:** включение и выключение Wi-Fi и подключение к беспроводным сетям.

Передача данных: статистика по количеству переданной и полученной по беспроводным сетям информации.

**Еще...:** включение и использование режима полета, VPN, режима модема, а также настройки мобильной сети.

Профили звука: выбор и настройка режима звука (регулировка громкости, выбор типа сигнала и др.). Экран: настройки экрана (автоповорот, яркость, заставка и др.).

Память: просмотр состояния внутренних и внешних разделов памяти (внутренняя память, SD-карта, USB-накопитель).

Батарея: отображение детальной информации об использовании батареи.

**Приложения:** просмотр, управление и удаление установленных приложений.

Аккаунты: добавление аккаунтов Google, электронной почты, а также управление ими.

Мое местоположение: управление определением местоположения по беспроводным сетям.

Безопасность: установка блокировки экрана планшета, а также проверки приложений на безопасность.

**Язык и ввод:** выбор языка системы, а также метода ввода.

Восстановление и сброс: управление резервным копированием личной информации и сброс

системы до заводских настроек.

**Дата и время:** выставление даты, времени, часового пояса.

Спец. возможности: включение специальных возможностей использования устройства.

**Для разработчиков:** включение возможностей, используемых разработчиками.

**О планшетном ПК:** просмотр информации об устройстве (модель, статус батареи, версия ОС, серийный номер и др.).

#### МУЗЫКА

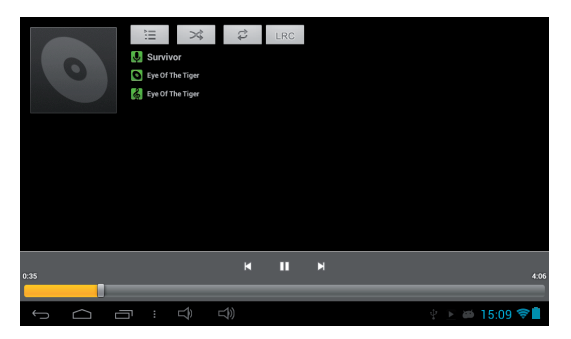

С помощью приложения «Музыка» вы можете прослушивать аудиозаписи. Кнопки в верхней части интерфейса программы позволяют переключаться между разными способами отображения аудиозаписей (сортировка по альбомам, исполнителям, просмотр списка записей и плейлистов напрямую). Для начала воспроизведения файла просто нажмите на него.

Для быстрого перехода на любой участок записи вы можете использовать слайдер.

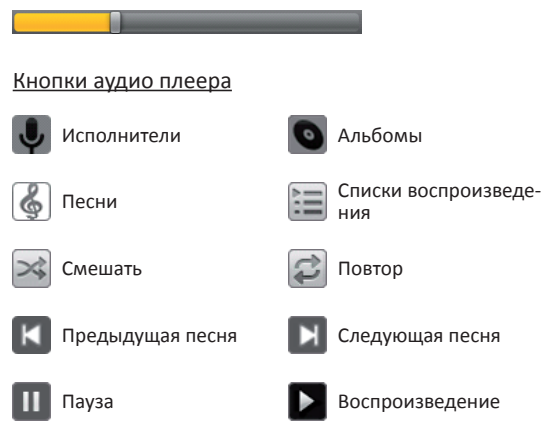

Если при первом запуске список воспроизведения не будет обнаружен, система создаст список всех аудиофайлов, хранящихся в памяти устройства и на карте памяти. Поддерживаемые форматы аудио: mp3, wav, midi, wma.

## видео

Запустите видеоплеер нажатием на соответствующую иконку и выберите необходимый файл.

Если при первом запуске список воспроизведения не будет обнаружен, система создаст список всех видеофайлов, хранящихся в памяти устройства и на карте памяти. Вы можете использовать быструю перемотку в любой момент просмотра, используя слайдер.

#### ГАЛЕРЕЯ

С помощью данного приложения вы можете просматривать, пересылать и удалять изображения, хранящиеся в памяти устройства.

Для открытия каталога или файла однократно нажмите на него, для вызова меню дополнительных возможностей и настроек нажмите и удерживайте касание. С помощью этого меню вы можете переслать изображение или видеофайл, удалить или изменить его, а также просмотреть подробные сведения о нем.

#### УСТАНОВКА ОБОЕВ

Нажмите на любое свободное место рабочего стола и удерживайте касание до появления меню «Установка обоев». После этого выберите источник нового фонового изображения и само изображение. Вы сможете выбрать изображение из стандартного набора обоев, любых изображений в памяти устройства, а также анимированных обоев (использование последнего варианта может увеличить энергопотребление устройства, а также вызвать замедление работы системы).

Кроме того, вы можете установить изображение на обои альтернативным способом – откройте приложение «Галерея», найдите нужное изображение, откройте его, после чего нажмите на сенсорную кнопку «Меню». В появившемся контекстном меню нажмите на пункт «Установить картинку как» и выберите вариант «Обои».

## ЗАПИСЬ ЗВУКА

Запустите программу «Диктофон» 🜙

Нажмите на кнопку 🌒, чтобы начать запись, и кнопку 🔳 для остановки записи.

Воспроизведение записей: для воспроизведения можно использовать приложение «Музыка».

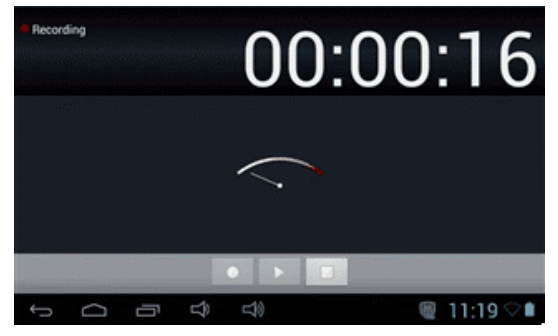

## виджеты

Для просмотра всех доступных виджетов перейдите в меню «Приложения» и нажмите на вкладку «Виджеты». Чтобы поместить виджет на рабочий стол, нажмите на него и удерживайте касание, после чего поместите его в удобное вам место рабочего стола. Для удаления виджета с рабочего стола или его перемещения в другое место нажмите на него и, удерживая касание, переместите на значок корзины или в любое удобное для вас место.

## ФАЙЛОВЫЙ МЕНЕДЖЕР

Файловый менеджер отображает файлы, находящиеся в памяти устройства, как во встроенной, так и на карте памяти. Вы можете воспользоваться функцией предпросмотра изображений и видеофайлов.

#### ЭЛЕКТРОННАЯ ПОЧТА

Убедитесь, что устройство подключено к сети Интернет перед запуском электронной почты. Запустить программу, позволяющую работать с электронной почтой, вы можете, нажав на кнопку «Просмотр всех приложений», и выбрав приложение «Email».

При первом запуске вам будет предложено настроить учетную запись электронной почты. Вы сможете использовать несколько учетных записей на одном устройстве.

#### <u>Добавление учетной записи электронной почты</u> (<u>Gmail, MSN, Yahoo и тд.)</u>

Введите адрес и пароль электронной почты и нажмите кнопку «Далее».

Когда соединение будет установлено, введите название аккаунта и ваше имя, которое будет видно получателям письма.

После этих действий учетная запись электронной почты будет готова к использованию. Нажмите на поле «Тема», чтобы прочитать письмо. Нажмите и удерживайте палец на поле «Тема» для вызова дополнительных опций.

Для вызова меню настроек и действий нажмите на кнопку «Меню».

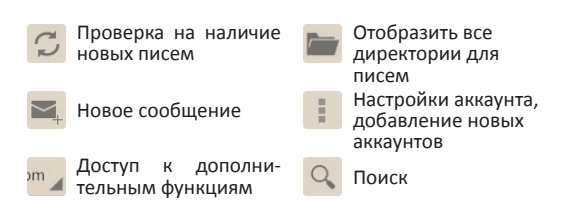

#### КАМЕРЫ

Устройство оснащено двумя камерами для фото и видеосъемки (фронтальная 0,3 Мпикс и тыловая 2 Мпикс).

Для использования камер вам необходимо запустить приложение "Камера" из списка всех приложений и виджетов. После его запуска вы увидите следующее:

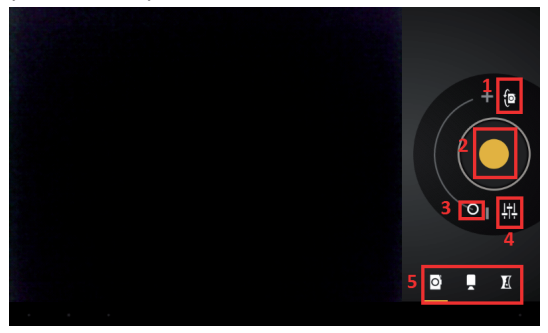

Кнопки, помеченные цифрами, выполняют следующие функции:

Переключение между фронтальной и тыловой камерами;

 Съемка фотографии в режиме фотосъемки и начало/остановка записи в режиме видеосъемки;

3) Изменение масштаба изображения при съемке;

4) Вызов меню настроек;

5) Переключения между режимами фото-, видео- и панорамной съемки

Новые фотографии и видеофайлы будут отображаться в правом верхнем углу экрана и могут быть открыты нажатием на них. Также вы можете просматривать все изображения с помощью приложения «Галерея».

#### СОДЕРЖИМОЕ УПАКОВКИ

- планшетный компьютер TurboKids Star
- USB-кабель
- наушники
- защитная пленка для экрана
- зарядное устройство
- руководство пользователя
- гарантийный талон

## ЧАСТО ЗАДАВАЕМЫЕ ВОПРОСЫ

<u>Я скачал приложение и оно работает некорректно.</u> Некоторые приложения не оптимизированы для работы на экранах высокого разрешения или могут требовать дополнительного программного или аппаратного обеспечения. В данном случае вам следует найти альтернативное приложение, которое будет работать корректно. Также проблемы могут возникнуть из-за несовместимости версий ОС.

Могу ли я вручную установить АРК-файл?

По умолчанию установка файлов вручную заблокирована. Чтобы включить эту возможность, вам нужно перейти в пункт настроек «Безопасность» и поставить галочку напротив пункта «Неизвестные источники». После этого для запуска процесса установки вам будет достаточно запустить приложение «Диспетчер» и нажать название нужного АРК-файла.

Батарея устройства разряжается слишком быстро! Максимальное время работы батареи сильно зависит от нагрузки, которой подвергается устройство. Воспроизведение видео, игры, работа в беспроводной сети и работа с устройствами Bluetooth создают значительную нагрузку и могут быстро разряжать батарею.

Для увеличения времени работы устройства от

батареи вы можете сделать следующее:

- Уменьшить яркость экрана;
- Когда планшет не используется, переводить его в спящий режим коротким нажатием на кнопку «Power»;
- Отключать ранее запущенные и не использующиеся в данный момент приложения;
- Отключать Wi-Fi, когда беспроводная сеть не используется;
- Отключить внешние USB-устройства;

 Избегать процесса зарядки и работы устройства в экстремально высоких или низких температурных условиях.

<u>Могу ли я заряжать батарею устройства посредством USB-порта компьютера?</u>

Да, однако, это может занимать больше времени, чем при зарядке с помощью зарядного устройства.

## ТЕХНИЧЕСКАЯ ПОДДЕРЖКА

Если при эксплуатации наших устройств у вас возникнут какие-либо вопросы или проблемы – обращайтесь в техническую поддержку по адресу: <u>support@turbopad.ru</u>. В теме письма укажите название устройства, в теле письма - возникшую проблему. После отправки письма вы получите автоматическое уведомление о том, что специалисты технической поддержки ваше письмо получили. Специалисты ответят вам в течение трех рабочих дней.

Сайт:

http://www.turbopad.ru

Группы Вконтакте: <u>http://vk.com/turbokids</u> <u>http://vk.com/gamepitstop</u>

Группа в Одноклассниках:

http://odnoklassniki.ru/gamepitstop

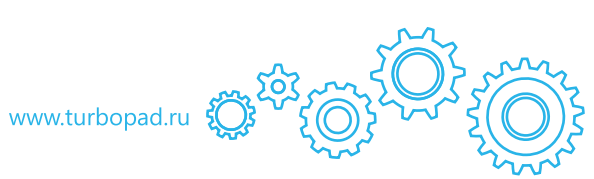